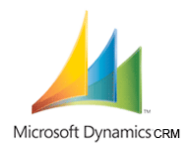

## Installation de Microsoft Dynamics CRM

Microsoft Dynamics CRM est un logiciel de Gestion de Relation Client.

Pré requis :

♣ Installation doit se faire sur un Windows 2003 server SP2.

Ce serveur doit :

- Etre contrôleur principal de domaine d'un nouveau domaine dans une nouvelle forêt.
- Avoir un service IIS + ASP.NET d'installé
- Disposer d'une adresse IP fixe

| ajouter d'autres rôles à ce serveur, vous pou<br>Sélectionnez un rôle. Si le rôle n'a pas été ajou | uvez exécuter c   | et Assistant à nouveau.                           |
|----------------------------------------------------------------------------------------------------|-------------------|---------------------------------------------------|
| supprimer. Si le rôle à ajouter ou supprimer n'e                                                   | st pas listé, ouv | rez <u>Ajout/Suppression de programmes</u> .<br>T |
| Role du serveur                                                                                    |                   |                                                   |
| Serveur d'impression                                                                               | Non               |                                                   |
| Serveur d'applications (IIS_ASP_NET)                                                               | Oui               |                                                   |
| Serveur de messagerie (POP3, SMTP)                                                                 | Non               |                                                   |
| Terminal Server                                                                                    | Non               |                                                   |
| Serveur VPN /Accès distant                                                                         | Non               |                                                   |
| Contrôleur de domaine (Active Directory)                                                           | Oui               |                                                   |
| Serveur DNS                                                                                        | Oui               |                                                   |
| Serveur DHCP                                                                                       | Non               |                                                   |
| Serveur multimédia par flux                                                                        | Non               |                                                   |
| Serveur WINS                                                                                       | Non               |                                                   |
|                                                                                                    |                   |                                                   |
|                                                                                                    |                   |                                                   |
|                                                                                                    |                   |                                                   |
|                                                                                                    |                   | Afficher le journal Configuration de votre        |
|                                                                                                    |                   |                                                   |

Sur ce serveur nous installerons Microsoft SQL Server 2005 standard Edition, avec les composants suivant :

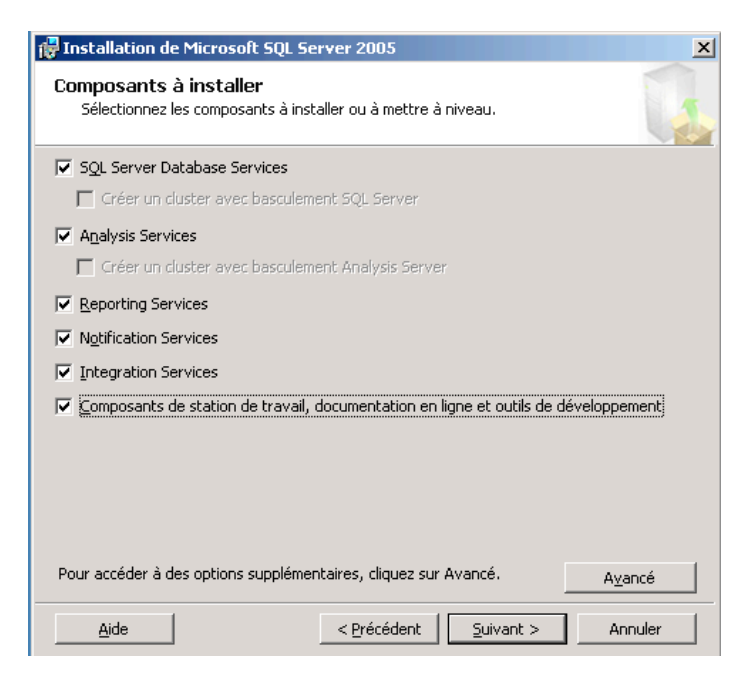

Nous nommerons l'instance : xxxx

| 🙀 Installation de Microsoft SQL Server 2005                                                                                                    | × |
|----------------------------------------------------------------------------------------------------|---|
| Nom de l'instance<br>Vous pouvez installer une instance par défaut ou spécifier une<br>instance nommée.                                                                                                    |   |
| Fournissez le nom de l'instance. Pour une installation par défaut, cliquez sur Instance par<br>défaut, puis sur Suivant. Pour mettre à niveau une instance par défaut déjà existante,<br>cliquez sur Instance par défaut. Pour mettre à niveau une instance nommée déjà existante,<br>sélectionnez Instance nommée, puis spécifiez le nom de l'instance. |   |
| Instance par <u>d</u> éfaut     Instance ngmmée     crmsql2                                                                                                    |   |
|                                                                                                    |   |
| <u>A</u> ide <u>Précédent</u> <u>Suivant &gt;</u> Annuler                                                                                                    |   |

Nous choisirons d'utiliser le compte de système par défaut et de démarrer l'ensemble des services disponible.

| )5                 |
|--------------------|
| otes de connexion. |
| rvice              |
|                    |
| 7                  |
| Système local      |
| ne .               |
|                    |
|                    |
|                    |
| minée              |
| Reporting Services |
|                    |
| SQL Browser        |
|                    |

Nous choisirons le mode d'authentification mixte

| Installation de Microsoft SQL Server 2005                                                                                        | X     |
|----------------------------------------------------------------------------------------------------|-------|
| Mode d'authentification<br>Le mode d'authentification spécifie le type de sécurité utilisé lors<br>de la connexion à SQL Server. | 9     |
| Sélectionnez le mode d'authentification à utiliser pour cette installation.                                                      |       |
| C Mode d'authentification <u>Wi</u> ndows                                                                                        |       |
| $\textcircled{\bullet} \underline{M} \texttt{ode mixte} (\texttt{authentification Windows et authentification SQL Server})$      |       |
| Spécifiez le mot de passe de connexion sa ci-dessous :<br>Entrez le mot de passe :                                               |       |
| ****                                                                                                    |       |
| Confirmer le mot de passe :                                                                                                    |       |
| ****                                                                                                    |       |
|                                                                                                    |       |
|                                                                                                    |       |
| Aide < Précédent Suivant > An                                                                                                    | nuler |

Finir l'installation avec les options par défaut.

Une fois cela fait, il faudra installer le SP3 de SQL Server 2005

Ensuite après avoir redémarré le pc rendez vous dans la gestion de l'ordinateur pour démarrer le service d'indexation :

|                                                                              | guratio                                        |          |
|------------------------------------------------------------------------------|------------------------------------------------|----------|
| सः क्या Bervice of Indexation<br>सः क्या Gestionnaire des ser<br>सः द्वा DNS | Démarrer Arrêter<br>Pause                      |          |
| •                                                                            | Nou <u>v</u> eau<br>T <u>o</u> utes les tâches | <b>*</b> |

**4** Configurer ensuite Report Server comme suit.

Il faut absolument cliquer sur « appliquer » sur tout les masques !

| 📑 Se connecter 🛛 👩 Actualiser                     |                                                                                                    |
|---------------------------------------------------|----------------------------------------------------------------------------------------------------|
| 🥝 État du serveur                                 | Paramètres du répertoire virtuel de Report Server                                                                                                 |
| Répertoire virtuel de Report<br>Server            | Spécifiez un répertoire virtuel pour le serveur de rapports. Pour créer un nouveau répertoire virtuel, cliquez<br>sur Nouveau répertoire virtuel. |
| Répertoire virtuel du Gestionnaire<br>de rapports | Nom : ReportServer Nouveau Appliquer les paramètres                                                                                               |
| Identité du service Windows                       | Site Web : Site Web par défaut                                                                                                    |
| 😵 Identité du service Web                         |                                                                                                    |
| D Installation de la base de données              | Obligatoire pour :                                                                                                    |
| (1) Clés de chiffrement                           | No <u>m</u> du certificat :                                                                                                    |
| 😵 Initialisation                                  |                                                                                                    |
| 🔥 Paramètres de messagerie                        | État de la tâche Réorganiser par : Par défaut                                                                                                    |
| 🔥 Compte d'exécution                              | Nombre d'erreurs : 0                                                                                                    |
|                                                   | Créer un répertoire virtuel                                                                                                    |
|                                                   | Le répertoire virtuel a été créé et affecté.                                                                                                    |
|                                                   | Modification du niveau de connexion sécurisée                                                                                                    |
|                                                   | 🧭 Mise à jour des URL de Report Server                                                                                                    |
|                                                   |                                                                                                    |
|                                                   | <u>Aide</u> Quitter                                                                                                    |

| 🧭 État du serveur                                                                                                    | Parametres du rep<br>rapports                                                                                                    | ertoire virtuel du Gestionnaire de                                                                                                    |
|----------------------------------------------------------------------------------------------------|----------------------------------------------------------------------------------------------------|----------------------------------------------------------------------------------------------------|
| Répertoire virtuel de Report<br>Server                                                                                                    | Spécifiez un répertoire virtuel p<br>cliquez sur Nouveau répertoire v                                                                                                    | our le gestionnaire de rapports. Pour créer un nouveau répertoire virtuel,<br>virtuel.                                                                                                    |
| Répertoire virtuel du Gestionnaire<br>de rapports                                                                                                    | Nom : Reports                                                                                                    | Nouveau Appliquer les paramètres                                                                                                    |
| Identité du service Windows                                                                                                    | Site Web : Site Web                                                                                                    | b par défaut                                                                                                    |
| 🐼 Identité du service Web                                                                                                    |                                                                                                    |                                                                                                    |
| Installation de la base de données                                                                                                    |                                                                                                    |                                                                                                    |
| (1) Clés de chiffrement                                                                                                    |                                                                                                    |                                                                                                    |
| 🧭 Initialisation                                                                                                    |                                                                                                    |                                                                                                    |
| <u> A</u> Paramètres de messagerie                                                                                                    | État de la tâche                                                                                                    | Réorganiser par : 🏻 Par défaut 📃                                                                                                    |
| 🔥 Compte d'exécution                                                                                                    | Nombre d'erreurs : 0                                                                                                    |                                                                                                    |
|                                                                                                    | Créer un répertoire virtuel<br>Le répertoire virtuel a été créé                                                                                                    | et affecté                                                                                                    |
|                                                                                                    | Le repertoire virtuera ete tree                                                                                                    | et dirette.                                                                                                    |
|                                                                                                    |                                                                                                    |                                                                                                    |
| -                                                                                                    |                                                                                                    |                                                                                                    |
|                                                                                                    | Aide                                                                                                    | Appliq <u>u</u> er Quitter                                                                                                    |
|                                                                                                    |                                                                                                    |                                                                                                    |
|                                                                                                    | taentite au service                                                                                                    | 3 AA6D                                                                                                    |
| Etat du serveur                                                                                                    |                                                                                                    |                                                                                                    |
| — Dépertoire virtuel de Deport                                                                                                    | La ann des IIIak also facto anno                                                                                                    | In second of the design ACD AUCT second TIC Classification is second at the                                                                                                    |
| Server                                                                                                    | Le service Web s'exécute sous<br>pool d'applications sous IIS 6 (                                                                                                    | ; le compte de l'ordinateur ASP .NET sous IIS 5 ou dans le contexte d'un<br>st version ultérieure.                                                                                                    |
| Répertoire virtuel de Report     Server     Répertoire virtuel du Gestionnaire     de rapports                                                                                                    | Le service Web s'exécute sous<br>pool d'applications sous IIS 6 d<br>Compte de service<br>ASP .NFT :                                                                                                    | ; le compte de l'ordinateur ASP .NET sous IIS 5 ou dans le contexte d'un<br>et version ultérieure.<br>NT Authority\NetworkService                                                                                                    |
| Répertoire virtuel de Report     Server     Répertoire virtuel du Gestionnaire     de rapports     Identité du service Windows                                                                                                    | Le service Web s'exécute sous<br>pool d'applications sous IIS 6 (<br>Compte de service<br>ASP .NFT :<br>Spécifiez le pool d'applicatio                                                                                                    | s le compte de l'ordinateur ASP .NET sous IIS 5 ou dans le contexte d'un<br>et version ultérieure.<br>NT Authority\NetworkService<br>ns dans lequel exécuter le service Web Report Server.                                                                                                    |
| Répertoire virtuel de Report     Server     Répertoire virtuel du Gestionnaire     de rapports     Identité du service Windows     Identité du service Web                                                                                                    | Le service Web s'exécute sous<br>pool d'applications sous IIS 6 (<br>Compte de service<br>ASP .NFT :<br>Spécifiez le pool d'applicatio<br>Report <u>S</u> erver :                                                                                                    | s le compte de l'ordinateur ASP .NET sous IIS 5 ou dans le contexte d'un<br>et version ultérieure.<br>NT Authority\NetworkService<br>ns dans lequel exécuter le service Web Report Server.                                                                                                    |
| Répertoire virtuel de Report     Server     Répertoire virtuel du Gestionnaire     de rapports     Identité du service Windows     Identité du service Web     Installation de la base de données                                                                                                    | Le service Web s'exécute sous<br>pool d'applications sous IIS 6 «<br>ASP .NFT :<br>Spécifiez le pool d'applicatio<br>Report <u>S</u> erver :<br><u>G</u> estionnaire de rapports :                                                                                                    | s le compte de l'ordinateur ASP .NET sous IIS 5 ou dans le contexte d'un<br>et version ultérieure.<br>NT Authority/NetworkService<br>Ins dans lequel exécuter le service Web Report Server.<br>DefaultAppPool                                                                                                    |
| <ul> <li>Répertoire virtuel de Réport<br/>Server</li> <li>Répertoire virtuel du Gestionnaire<br/>de rapports</li> <li>Identité du service Windows</li> <li>Identité du service Web</li> <li>Installation de la base de données</li> <li>Clés de chiffrement</li> </ul>                                                                                                    | Le service Web s'exécute sous<br>pool d'applications sous IIS 6 «<br>ASP .NFT :<br>Spécifiez le pool d'applicatio<br>Report <u>S</u> erver :<br><u>G</u> estionnaire de rapports :                                                                                                    | s le compte de l'ordinateur ASP .NET sous IIS 5 ou dans le contexte d'un<br>et version ultérieure.<br>NT Authority/NetworkService<br>Ins dans lequel exécuter le service Web Report Server.<br>DefaultAppPool                                                                                                    |
| <ul> <li>Répertoire virtuel de Réport<br/>Server</li> <li>Répertoire virtuel du Gestionnaire<br/>de rapports</li> <li>Identité du service Windows</li> <li>Identité du service Web</li> <li>Installation de la base de données</li> <li>Clés de chiffrement</li> <li>Initialisation</li> </ul>                                                                                                | Le service Web s'exécute sous<br>pool d'applications sous IIS 6 «<br>ASP .NFT :<br>Spécifiez le pool d'applicatio<br>Report <u>S</u> erver :<br><u>G</u> estionnaire de rapports :                                                                                                    | s le compte de l'ordinateur ASP .NET sous IIS 5 ou dans le contexte d'un<br>et version ultérieure.<br>NT Authority/NetworkService<br>Ins dans lequel exécuter le service Web Report Server.<br>DefaultAppPool<br>DefaultAppPool<br>Nouveau                                                                                                    |
| <ul> <li>Répertoire virtuel de Réport<br/>Server</li> <li>Répertoire virtuel du Gestionnaire<br/>de rapports</li> <li>Identité du service Windows</li> <li>Identité du service Web</li> <li>Installation de la base de données</li> <li>Clés de chiffrement</li> <li>Initialisation</li> <li>Paramètres de messagerie</li> </ul>                                                              | Le service Web s'exécute sous<br>pool d'applications sous IIS 6 d<br>ASP .NFT :<br>Spécifiez le pool d'applicatio<br>Report <u>S</u> erver :<br><u>G</u> estionnaire de rapports :<br>État de la tâche                                                                                                    | s le compte de l'ordinateur ASP .NET sous IIS 5 ou dans le contexte d'un<br>et version ultérieure.<br>NT Authority/NetworkService<br>Ins dans lequel exécuter le service Web Report Server.<br>DefaultAppPool  Nouveau DefaultAppPool Réorganiser par : Par défaut                                                                                                    |
| <ul> <li>Répertoire virtuel de Réport<br/>Server</li> <li>Répertoire virtuel du Gestionnaire<br/>de rapports</li> <li>Identité du service Windows</li> <li>Identité du service Web</li> <li>Identité du service Web</li> <li>Installation de la base de données</li> <li>Clés de chiffrement</li> <li>Initialisation</li> <li>Paramètres de messagerie</li> <li>Compte d'exécution</li> </ul> | Le service Web s'exécute sous<br>pool d'applications sous IIS 6 d<br>ASP .NFT :<br>Spécifiez le pool d'applicatio<br>Report <u>S</u> erver :<br><u>G</u> estionnaire de rapports :<br>État de la tâche<br>Nombre d'erreurs : 0                                                                                                    | s le compte de l'ordinateur ASP .NET sous IIS 5 ou dans le contexte d'un<br>et version ultérieure.<br>NT Authority/NetworkService<br>ans dans lequel exécuter le service Web Report Server.<br>DefaultAppPool<br>DefaultAppPool<br>Nouveau<br>Réorganiser par : Par défaut                                                                                                    |
| <ul> <li>Répertoire virtuel de Réport<br/>Server</li> <li>Répertoire virtuel du Gestionnaire<br/>de rapports</li> <li>Identité du service Windows</li> <li>Identité du service Web</li> <li>Identité du service Web</li> <li>Installation de la base de données</li> <li>Clés de chiffrement</li> <li>Initialisation</li> <li>Paramètres de messagerie</li> <li>Compte d'exécution</li> </ul> | Le service Web s'exécute sous<br>pool d'applications sous IIS 6 d<br>Compte de service<br>ASP .NFT :<br>Spécifiez le pool d'applicatio<br>Report <u>S</u> erver :<br><u>G</u> estionnaire de rapports :<br><u>État de la tâche</u><br>Nombre d'erreurs : 0<br><u>©</u> Définition de l'identité du service                                      | s le compte de l'ordinateur ASP .NET sous IIS 5 ou dans le contexte d'un<br>et version ultérieure.<br>NT Authority\NetworkService Ins dans lequel exécuter le service Web Report Server. DefaultAppPool Nouveau DefaultAppPool Nouveau Réorganiser par : Par défaut e Web                                                                                                    |
| <ul> <li>Répertoire virtuel de Réport<br/>Server</li> <li>Répertoire virtuel du Gestionnaire<br/>de rapports</li> <li>Identité du service Windows</li> <li>Identité du service Web</li> <li>Installation de la base de données</li> <li>Clés de chiffrement</li> <li>Initialisation</li> <li>Paramètres de messagerie</li> <li>Compte d'exécution</li> </ul>                                  | Le service Web s'exécute sous<br>pool d'applications sous IIS 6 d<br>Compte de service<br>ASP .NFT :<br>Spécifiez le pool d'applicatio<br>Report Server :<br>Gestionnaire de rapports ;<br>État de la tâche<br>Nombre d'erreurs : 0<br>O béfinition de l'identité du servic<br>L'identité du service Web a éti<br>service Web ont été définies. | s le compte de l'ordinateur ASP .NET sous IIS 5 ou dans le contexte d'un<br>et version ultérieure.<br>NT Authority/NetworkService<br>Ins dans lequel exécuter le service Web Report Server.<br>DefaultAppPool<br>DefaultAppPool<br>Réorganiser par : Par défaut<br>e Web<br>§ définie. Toutes les autorisations nécessaires pour le fonctionnement du                                                                               |
| <ul> <li>Répertoire virtuel de Réport<br/>Server</li> <li>Répertoire virtuel du Gestionnaire<br/>de rapports</li> <li>Identité du service Windows</li> <li>Identité du service Web</li> <li>Installation de la base de données</li> <li>Clés de chiffrement</li> <li>Initialisation</li> <li>Paramètres de messagerie</li> <li>Compte d'exécution</li> </ul>                                  | Le service Web s'exécute sous<br>pool d'applications sous IIS 6 d<br>ASP .NFT :<br>Spécifiez le pool d'applicatio<br>Report Server :<br>Gestionnaire de rapports :<br>État de la tâche<br>Nombre d'erreurs : 0<br>Définition de l'identité du servic<br>L'identité du service Web a ét<br>service Web ont été définies.                         | s le compte de l'ordinateur ASP .NET sous IIS 5 ou dans le contexte d'un<br>et version ultérieure.<br>NT Authority/NetworkService  Ins dans lequel exécuter le service Web Report Server.  DefaultAppPool  Nouveau  DefaultAppPool  Réorganiser par : Par défaut  e Web  é définie. Toutes les autorisations nécessaires pour le fonctionnement du  sinnaire de rapports chaite pour NT Authority/MetworkService                    |
| <ul> <li>Répertoire virtuel de Réport<br/>Server</li> <li>Répertoire virtuel du Gestionnaire<br/>de rapports</li> <li>Identité du service Windows</li> <li>Identité du service Web</li> <li>Installation de la base de données</li> <li>Clés de chiffrement</li> <li>Initialisation</li> <li>Paramètres de messagerie</li> <li>Compte d'exécution</li> </ul>                                  | Le service Web s'exécute sous<br>pool d'applications sous IIS 6 d<br>ASP .NFT :<br>Spécifiez le pool d'applicatio<br>Report <u>S</u> erver :<br><u>G</u> estionnaire de rapports :                                                                                                    | s le compte de l'ordinateur ASP .NET sous IIS 5 ou dans le contexte d'un<br>et version ultérieure.<br>NT Authority/NetworkService<br>Ins dans lequel exécuter le service Web Report Server.<br>DefaultAppPool<br>Nouyeau<br>DefaultAppPool<br>Réorganiser par : Par défaut<br>se Web<br>é définie. Toutes les autorisations nécessaires pour le fonctionnement du<br>snnaire de rapports<br>droits pour NT Authority/NetworkService |

| 🧭 État du serveur                                                                                | Connexion de la base de données                                                                                                    |
|--------------------------------------------------------------------------------------------------|----------------------------------------------------------------------------------------------------|
| Répertoire virtuel de Report<br>Server                                                           | Spécifiez une base de données de serveur de rapports et les informations d'identification de connexion<br>utilisées par ce serveur au moment de l'exécution. Si une base de données n'existe pas déjà, vous pouvez<br>en créer une.                                                                                                    |
| Repertoire virtuel du Gestionnaire<br>de rapports                                                | Nom du serveur : ▼ Se connecter                                                                                                    |
| Identité du service Windows                                                                      | Nom de la base de données : ReportServer Nouvelle                                                                                                    |
| 🧭 Identité du service Web                                                                        | Me <u>t</u> re à niveau                                                                                                    |
| Installation de la base de données                                                               | Type d'informations d'identification : Informations d'identification du service                                                                                                    |
| (!) Clés de chiffrement                                                                          | Nom du compte :                                                                                                    |
|                                                                                                  |                                                                                                    |
| Initialisation                                                                                   |                                                                                                    |
| Initialisation                                                                                   | État de la tâche Réorganiser par : Par défaut                                                                                                    |
| Initialisation A Paramètres de messagerie Compte d'exécution                                     | État de la tâche Réorganiser par : Par défaut 🔽<br>Nombre d'erreurs : O                                                                                                    |
| Initialisation Paramètres de messagerie Compte d'exécution                                       | É tat de la tâche Réorganiser par : Par défaut<br>Nombre d'erreurs : 0<br>Vérification de l'édition de base de données                                                                                                    |
| Initialisation Paramètres de messagerie Compte d'exécution                                       | État de la tâche     Réorganiser par :     Par défaut       Nombre d'erreurs : 0     Image: Compariser par :     Image: Compariser par :       Image: Compariser par :     Image: Compariser par :     Image: Compariser par :       Image: Compariser par :     Image                                                                                                    |
| <ul> <li>Initialisation</li> <li>Paramètres de messagerie</li> <li>Compte d'exécution</li> </ul> | État de la tâche     Réorganiser par :     Par défaut       Nombre d'erreurs : 0     Image: Compariser par :     Par défaut       Image: Compariser par :     Par défaut       Image: Compariser par :     Par défaut                                                                                                    |
| <ul> <li>Initialisation</li> <li>Paramètres de messagerie</li> <li>Compte d'exécution</li> </ul> | État de la tâche     Réorganiser par :     Par défaut       Nombre d'erreurs : 0     Image: State of the state of the sta |
| <ul> <li>Initialisation</li> <li>Paramètres de messagerie</li> <li>Compte d'exécution</li> </ul> | État de la tâche       Réorganiser par :       Par défaut         Nombre d'erreurs : 0       Image: Compariser par :       Par défaut       Image: Compariser par :       Par défaut       Image: Compariser par :       Image: Compariser par :                                                                                                    |

| Initialisation                                                                                                   |                                                                                                    |                                                                                                    |
|----------------------------------------------------------------------------------------------------|----------------------------------------------------------------------------------------------------|----------------------------------------------------------------------------------------------------|
| Utilisez cette page pour afficher l'état d'initialisation<br>avec montée en puissance parallèle. Les serveurs in | n d'un serveur de rapports et configurer un déploiem<br>nitialisés peuvent stocker les données chiffrées dans                                                                                                    | ent<br>le                                                                                                    |
| serveur de rapports.                                                                                             |                                                                                                    |                                                                                                    |
| Ordinateur Instance                                                                                              | ID<br>e2f8b612-8e29-412c-9a79-06652628083a                                                                                                    | Initialisé                                                                                                    |
|                                                                                                    |                                                                                                    |                                                                                                    |
|                                                                                                    |                                                                                                    |                                                                                                    |
|                                                                                                    | Initialiser                                                                                                    | Suppri <u>m</u> er                                                                                                    |
|                                                                                                    |                                                                                                    |                                                                                                    |
| État de la tâche                                                                                                 | Réorganiser par :                                                                                                    | Par défaut                                                                                                    |
| Nombre d'erreurs : 0                                                                                             | 2-8e29-412c-9a79-06652628083a à la batterie de si                                                                                                    | erveurs Web de l'instance                                                                                                    |
| <ul> <li>locale.</li> <li>La tâche s'est terminée avec succès.</li> </ul>                                        |                                                                                                    |                                                                                                    |
|                                                                                                    |                                                                                                    |                                                                                                    |
|                                                                                                    |                                                                                                    |                                                                                                    |
|                                                                                                    |                                                                                                    |                                                                                                    |
|                                                                                                    | Initialisation         Utilisez cette page pour afficher l'état d'initialisation avec montée en puissance parallèle. Les serveurs is serveur de rapports.         Imitalization         Imitalization     < | Initialisation         Utilisez cette page pour afficher létat d'initialisation d'un serveur de rapports et configurer un déploient serveur de rapports. |

## Lancer ensuite le SQL Server Configuration Manager

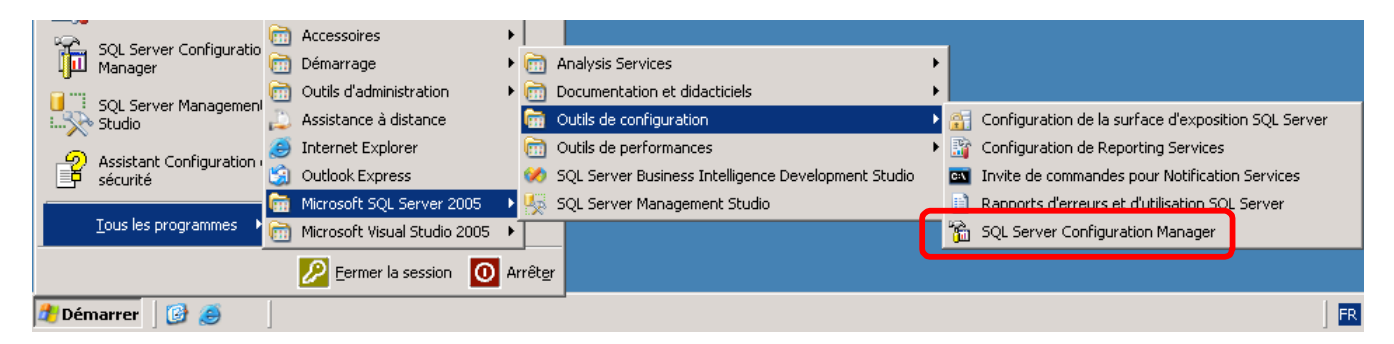

Activer pour votre instance les canaux nommés et me protocole TCP/IP

| 🛐 SQL Server Configuration Manager                 |                    |           |
|----------------------------------------------------|--------------------|-----------|
| Eichier Action Affichage ?                         |                    |           |
|                                                    |                    |           |
| 😵 Gestionnaire de configuration SQL Server (Local) | Nom du protocole   | État      |
| Services SQL Server 2005                           | 🍹 Mémoire partagée | Activé    |
| 📄 🖳 Configuration du réseau SQL Server 2005        | 🍹 Canaux nommés    | Activé    |
| Protocoles pour CRMSQL3                            | TCP/IP             | Activé    |
| ⊡                                                  | VIA 🐨              | Désactivé |
|                                                    |                    |           |
|                                                    |                    |           |
|                                                    |                    |           |

L'installation se fera par défaut, le seul changement sera la demande de création d'un site web.

----

Rentrer votre n° de licence, accepter le contrat de licence, installer les composants nécessaire.

Choisissez l'installation par défaut celui-ci installera les rôles de serveur d'application et de server de plateforme.

Sélectionner votre serveur SQL ainsi que l'instance précédemment crée.

Renseigner des informations sur votre organisation.

Demandez la création d'un site web :

| 🕵 Programme d'installation de Microsoft Dynam                                                                                               | ics CRM             |                   |                  |
|----------------------------------------------------------------------------------------------------|---------------------|-------------------|------------------|
| Sélectionner le site Web                                                                                                    |                     |                   |                  |
| Sélectionnez un site Web pour les composants W                                                                                              | /eb.                |                   |                  |
| <ul> <li>Sélectionner un site Web         <ul> <li>Site Web par défaut</li> <li>Créer un site Web             <ul></ul></li></ul></li></ul> | soft Dynamics CRM\C | RMWeb             |                  |
|                                                                                                    |                     |                   |                  |
|                                                                                                    | < <u>P</u> récédent | <u>S</u> uivant > | Ann <u>u</u> ler |

Choisissez votre OU puis votre compte de service réseau.

Nous ne saisirons pas de serveur de messagerie du fait que cette partie ne sera pas utilisée. (Une alerte sera alors affichée)

Une fois la vérification effectuée cliquer sur suivant deux fois, l'installation commence.

| Programn                                                                                                    | ne d'installation de                             | Microsoft Dynam                               | ics CRM                                |                     | _ [       |
|----------------------------------------------------------------------------------------------------|--------------------------------------------------|-----------------------------------------------|----------------------------------------|---------------------|-----------|
| Config                                                                                                    | uration requise                                  | 3                                             |                                        |                     |           |
| Connig                                                                                                    | ulation requise                                  |                                               |                                        |                     |           |
| Vérifie<br>prend                                                                                                    | z les résultats des tác<br>re connaissance des a | hes de vérification.<br>vertissements, clique | Pour corriger les éven<br>ez sur Aide. | ituelles erreurs ou | _         |
| Dev                                                                                                    |                                                  | 1                                             |                                        |                     |           |
| Desc                                                                                                    | criptions et resultats de                        | la verification                               |                                        |                     |           |
| System<br>System<br>System | teme a exploitation                              | Microsoft Window                              | unamice CDM                            |                     |           |
| 🖉 Inte                                                                                                    | ree utilisateur uu se                            | rvices (IIC)                                  | ynamics cnm                            |                     |           |
|                                                                                                    | rosoft SOL Server"                               | •                                             |                                        |                     |           |
|                                                                                                    | rosoft SOL Server I                              | Separting Service                             | æ                                      |                     |           |
| Acti                                                                                                    | ive Directoru <b>e</b>                           | Teporang Service                              | :2                                     |                     |           |
| • Ava                                                                                                    | Te Directory-                                    |                                               |                                        |                     |           |
|                                                                                                    |                                                  |                                               |                                        |                     |           |
|                                                                                                    |                                                  |                                               |                                        |                     |           |
|                                                                                                    |                                                  |                                               |                                        |                     |           |
|                                                                                                    |                                                  |                                               |                                        |                     |           |
|                                                                                                    |                                                  |                                               |                                        |                     |           |
|                                                                                                    |                                                  |                                               |                                        |                     |           |
|                                                                                                    |                                                  |                                               |                                        |                     |           |
|                                                                                                    |                                                  |                                               |                                        |                     |           |
|                                                                                                    |                                                  |                                               |                                        |                     |           |
|                                                                                                    |                                                  |                                               |                                        |                     |           |
| Succès 4                                                                                                    | 4                                                |                                               |                                        |                     |           |
| Avertisse                                                                                                    | ments:0                                          |                                               |                                        | D 4 - 7             | 6 1 - L - |
| Erreurs:0                                                                                                    |                                                  |                                               |                                        | Details             | Ajde      |
|                                                                                                    |                                                  |                                               |                                        |                     |           |
|                                                                                                    |                                                  |                                               |                                        |                     |           |
|                                                                                                    |                                                  |                                               |                                        | Suivant>            | Annuler   |

Votre ordinateur devra être redémarré à la fin de l'installation.

La CRM Dynamics de Microsoft sera alors disponible à cette adresse : http://nom\_du\_serveur:5555